# **Prescribing Continuous Sub-cutaneous Syringe Pumps** on iClip

### (this guidance covers the technical aspects of how to prescribe syringe pumps on iClip. For clinical advice regarding the appropriate use of syringe pumps please contact the palliative care team on Bleep 6508)

Excellence in specialist and community healthcare

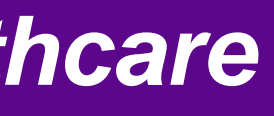

## Check allergies

| 🎦 Tear Off 🛃 Exit 🤷 AdHoc 🖩 🖬 Med | lication Administration 🛛 🍰 PM Co |
|-----------------------------------|-----------------------------------|
| ZZTEST, TE 🗵                      |                                   |
| ZZTEST, TEST-PATIENT              | 99                                |
| * Allergies **<br>Allergies CDR   |                                   |
|                                   |                                   |
| Menu - All 🔻 🕂                    | < > 🚽 者 Summ                      |
| Summary View                      |                                   |
| ICU Charting                      | Innatient Summary                 |
| atient Information                | riborical (-/                     |
| Care Plan Goals                   |                                   |
| Ilergies/ Adverse Reactions       | Allergies (5) 🚽                   |
| Orders Add                        | All Visits                        |
| ast Meds                          | Carrots                           |
| lesults                           | codeine                           |
| asks                              | Penicillin -class of antibio      |
| agnoses and Problems              | Sodium chloride                   |
| rocedures and Complications       |                                   |
| listories                         | Home Medications (                |
| esessments and Obs                | All Visits                        |
| Notes                             | Rx: AmLOdipine 5 mg, 0            |
|                                   | Rx: Clopidogrel 75 mg, C          |
|                                   | Rx: Doxazosin 4 mg, Ora           |
| orm Browser                       | Rx: Enalapril 5 mg, Oral,         |
| Overview                          | Rx: Ibuprofen 400 mg, C           |
| lecord View                       | Rx: Paracetamol 1 g, Ora          |
| CEP Community View                | Indication                        |
| Clinical Research                 | Hx: Paracetamol mg, Ora           |
| 1eds Administration               | Rx: Paracetamol 1 g, Ora          |
| ledication Summary                | Rx: Ramipril 5 mg, Oral,          |
|                                   | Hx: TraMADol mg, Oral             |

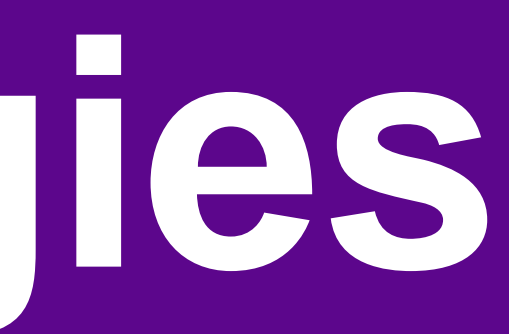

### PM Conversation 👻 💦 Depart 🔤 Communicate 👻 🖺 Scheduling Appointment Bool Age:35 years DOB:05/May/80 \*\*\*FLAG\*\*\* Weight for Meds: Immary View 🔍 | 100% Quick Ord Outpatient Summary ED Summary ≣∙ \_ ntibiotic-----Rash ons (13) 📲 ≣- 🔊 mg, Oral, Daily every Morning mg, Oral, Daily every Afternoon g, Oral, Twice a Day Oral, Daily every Morning mg, Oral, Three times a day g, Oral, Four Times a Day, PRN: | PAIN - Add type in g, Oral, PRN: PAIN - Add type in Indication g, Oral, Four Times a Day, PRN: Pain

Oral, Daily every Morning

| k (  | •   | Collections Inquiry 🛛 Endorse Res | ults [3] 🝦                        |                  |    |
|------|-----|-----------------------------------|-----------------------------------|------------------|----|
|      |     |                                   |                                   |                  |    |
| :60  |     |                                   | Sex:Male<br>MRN:2476<br>Planned D | i117<br>Scharge: |    |
|      |     |                                   |                                   |                  |    |
|      |     |                                   |                                   |                  |    |
| ders | 5 3 | nd Char                           |                                   |                  |    |
| _    |     | Radiology (1)                     |                                   |                  |    |
| 0    |     | All Visits 🔽                      |                                   |                  |    |
|      |     |                                   |                                   | Date/Time        | St |
| _    |     | △ Other Diagnostics (1)           |                                   | 12/10/14 00:20   | •  |
|      |     | XK Chest                          |                                   | 12/10/14 08:29   | A  |
|      |     |                                   |                                   |                  |    |

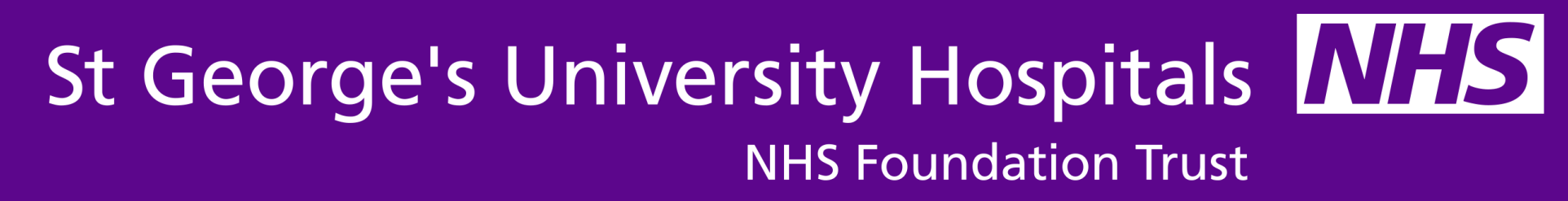

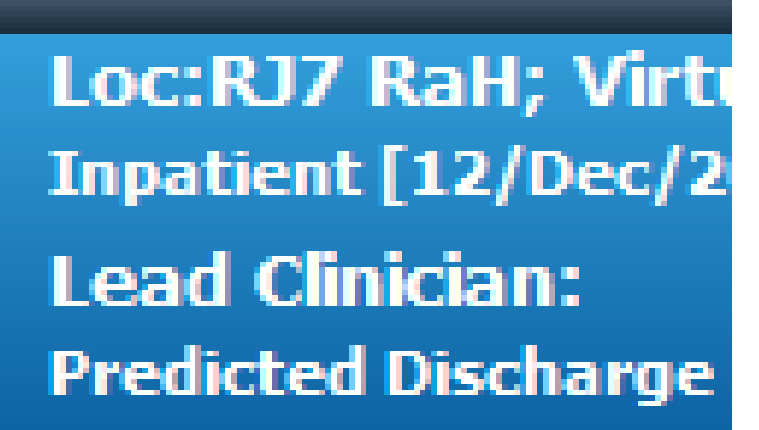

≣-⊗ atus Auth (Verified)

# From "Orders" Tab from left hand menu "click +Add" then

| ask Edit View Patient Record                                 | Links Notifications Options                                                                                                    | Current Add Help                                                  | Aboor + 0 Other + 0 E R Dativ                                        | NHS Evidence R ICLID Info                                                                                                    |                                                                                           |
|--------------------------------------------------------------|----------------------------------------------------------------------------------------------------|-------------------------------------------------------------------|----------------------------------------------------------------------|----------------------------------------------------------------------------------------------------|-------------------------------------------------------------------------------------------|
| Tear Off                                                     | dication Administration                                                                                                    | wereation - R Depart - Communicate - M Scheduling An              | nointment Book                                                       | irv 🏹 Endorse Results [3]                                                                                                    | ,  ≐  : , , , , , , , , , , , , , , , , , ,                                               |
|                                                              | cuication Administration 🍎 PM Cor                                                                                                    |                                                                   | pointment book we collections inqu                                   |                                                                                                    |                                                                                           |
| ZZTEST, TE 🗵                                                 |                                                                                                    | <b>D</b> ZZZTEST, TEST-PATIENT99 - Add Order                      |                                                                      |                                                                                                    |                                                                                           |
| ZZTEST, TEST-PATIENT<br>* Allergies **<br>esus statusFor CPR | 99                                                                                                    | ZZZTEST, TEST-PATIENT99<br>** Allergies **<br>Resus statusFor CPR | Age:35 years<br>DOB:05/May/80<br>***FLAG***<br>Weight for Meds:60 ke | Sex:Male<br>MRN:2476117<br>Planned Discharge:                                                                                                    | Loc:RJ7 RaH; Virtua<br>Inpatient [12/Dec/201<br>Lead Clinician:<br>Predicted Discharge Da |
| Menu - All 🔹 👎                                               | < 🗦 🕣 者 Orders                                                                                                    | Diagnoses & Problems                                              |                                                                      |                                                                                                    |                                                                                           |
| ummary View                                                  | 👆 Add 🗌 🔐 Document Medica                                                                                                    |                                                                   | Search:                                                              | Contains 🔍                                                                                                    | 👻 Type: 🚮 Inpatient                                                                       |
| ICU Charting                                                 |                                                                                                    | Diagnosis (Problem) being Addressed this Visit                    |                                                                      | Folder: Specialty Folde Search                                                                                                    | n within: All                                                                             |
| atient Information                                           | Orders Medication List Doc                                                                                                    | 🕂 🕂 Add 🖾 Convert Display: Active                                 |                                                                      | a transformer to the construction of the construction of the const |                                                                                           |
| are Plan Goals                                               |                                                                                                    | SNOMED CT                                                         | Emergency Depa                                                       | list Team                                                                                                    | Jncology (<br>tal Surgery (                                                               |
|                                                              |                                                                                                    | Appotated Display                                                 | **Complex Medi                                                       | cations**                                                                                                    | n Biochemistry Tests                                                                      |
| liergies/ Adverse Reactions                                  | Orders for Signature                                                                                                    | COPD 23290013                                                     | Anaesthetics                                                         | Commor                                                                                                    | n Haematology Tests                                                                       |
| Orders Add                                                   | Document in Plan                                                                                                    | CSE test due 257116014                                            | Audiological Med                                                     | icine Commor                                                                                                    | n Microbiology Tests                                                                      |
| ast Meds                                                     | Multi-Disciplinary                                                                                                    |                                                                   | Banactic Surgery                                                     | Common                                                                                                    | Care Medicine                                                                             |
| esults                                                       | VTE Prevention Pathwa     Medical                                                                                                    |                                                                   | Cardiac Investiga                                                    | itions Dentistr                                                                                                    | ry & Maxillo Facial                                                                       |
| asks                                                         | Blood Products (Transfi                                                                                                    | 📥 Add 🖾 Convert 🐼 No Chronic Problems                             | Cardiology                                                           | Dermato                                                                                                    | ology (                                                                                   |
| iagaagaa and Drablama                                        | Suggested Plans (4)                                                                                                    |                                                                   | Cardiothoracic Su                                                    | urgery <u>Endocrir</u>                                                                                                    | nology                                                                                    |
| lagnoses and Problems                                        | Orders     Investigations                                                                                                    | Display: All                                                      | Chemical Patholo                                                     | ogy EN I                                                                                                    | nterology (                                                                               |
| rocedures and Complications                                  | Non Categorised                                                                                                    | SNOMED CT                                                         | Clinical Haematol                                                    | ogy General                                                                                                    | Medicine                                                                                  |
| istories                                                     | Patient Care                                                                                                    | Annotated Display Name of Problem                                 | Clinical Neuro-Ph                                                    | ysiology 📃 🛅 General                                                                                                    | Pathology                                                                                 |
| ssessments and Obs                                           | Continuous/Titratable                                                                                                    | III                                                               | • •                                                                  |                                                                                                    |                                                                                           |
| inical Notes                                                 | Pathology                                                                                                    |                                                                   |                                                                      |                                                                                                    | 111                                                                                       |
| acumentation Add                                             | Radiology                                                                                                    |                                                                   |                                                                      |                                                                                                    |                                                                                           |
| Add                                                          | Consultations                                                                                                    |                                                                   |                                                                      |                                                                                                    | ZZZTEST, TEST-PA                                                                          |
| orm Browser                                                  | Medical Supplies                                                                                                    |                                                                   |                                                                      |                                                                                                    |                                                                                           |
| verview                                                      | Medication History Snapsho                                                                                                    | t                                                                 |                                                                      |                                                                                                    |                                                                                           |
|                                                              | Description of the later of the later of the |                                                                   |                                                                      |                                                                                                    |                                                                                           |

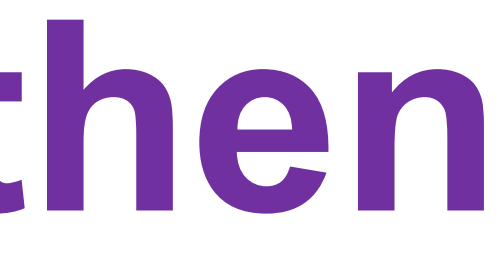

| al 13; Home 13<br>15 03:42 - 13/Jan/2016 16:46]<br>ate:20/Jan/16                          | firtual 13<br>c/2015 03 |
|-------------------------------------------------------------------------------------------|-------------------------|
| ▼       General Surgery                                                                   |                         |
| Geriatric Medicine<br>Gynaecology<br>Haematology<br>Histopathology<br>Immunopathology     | criteria.               |
| Infectious Diseases Maxilo-Facial Surgery Medical Microbiology Medical Oncology Midwifery |                         |
| Miscellaneous (Paeds Endo) Neonatology Nephrology                                         |                         |
| TIENT99 - 2476117 Done                                                                    |                         |

## **Choose Subcutaneous (SC) Infusion** Syringe Pumps & click "Done"

| <b>D</b> ZZZTEST, TEST-PATIENTS<br>ZZZTEST, TEST-PA<br>** Allergies **<br>Resus statusFor CPR | 99 - A                                                                                                    |
|-----------------------------------------------------------------------------------------------|----------------------------------------------------------------------------------------------------|
| Diagnose                                                                                      | s & Pr                                                                                                    |
| – Diagnosis (Problem) being Ac                                                                | dresse                                                                                                    |
| 🕂 Add 🖆 Convert                                                                               | Displa                                                                                                    |
| SNOMED CT Annotated Display COPD CSE text due                                                 |                                                                                                    |
| Problems Add Convert                                                                          | <b>B</b> N                                                                                                    |
| Display: All SNOMED CT Annotated Display  III                                                 | Mam                                                                                                    |
|                                                                                               | ZZZTEST, TEST-PATIENTS   ZZZTEST, TEST-PAA   ** Allergies **   Resus statusFor CPR     Diagnosis (Problem) being Ac    Diagnosis (Problem) being Ac     Diagnosis (Problem) being Ac     Mathematical Action of the second second |

Supplies story Snapshot History

| NT99                                               | Age:35 years<br>DOB:05/May/80<br>***FLAG***<br>Weight for Meds:60 kg                                                                                                    | Sex:Male<br>MRN:2476117<br>Planned Discharge:                                                                                      | Loc:RJ7 RaH; V<br>Inpatient [12/De<br>Lead Clinician:<br>Predicted Dischar                    | irtual 13; H<br>c/2015 03:42<br>rge Date:20/J |
|----------------------------------------------------|----------------------------------------------------------------------------------------------------|----------------------------------------------------------------------------------------------------|-----------------------------------------------------------------------------------------------|-----------------------------------------------|
| oblems                                             | Search:                                                                                                    | 🔍 Contains -                                                                                                    | 🗕 Type: 🚮 Inpatier                                                                            | าt                                            |
| d this Visit<br><sub>By:</sub> Active <del>,</del> |                                                                                                    | Folder: **Complex MedicSearch                                                                                                    | within: All                                                                                   | -                                             |
| Code<br>23290013<br>257116014                      | Blood Products (F<br>Blood Products)<br>Diabetic ketoacide<br>Blood Products<br>Diabetic ketoacide<br>Blood Products<br>Diabetic ketoacide<br>Blood Products<br>Diabetic ketoacide<br>Blood Products<br>Diabetic ketoacide<br>Blood Products<br>Diabetic ketoacide<br>Blood Products<br>Diabetic ketoacide<br>Diabetic ketoacide | Factors)<br>s (Transfusion)<br>osis *Adults*<br>toacidosis *P<br>ons - Adult<br>: (Nerve Block<br>d Analgesia (P<br>d Analgesia (P | nated Heparin *Paed<br>Rate IV Insulin Infusio<br>Rate IV Insulin Infusio<br>Irin Prescribing |                                               |
| o Chronic Problems                                 | Subcutaneous (S<br>Subcutaneous In<br>Subcutaneous In<br>Unfractionated He<br>Unfractionated He                                                                                                    | C) Infusion S<br>sulin - Adult<br>Subcutaneous (SC) Infusion Sy<br>eparin (Haem<br>eparin *Adult                                   | yringe Pumps                                                                                  |                                               |
| •                                                  |                                                                                                    |                                                                                                    |                                                                                               |                                               |

### ZZZTEST, TEST-PATIENT99 - 2476117

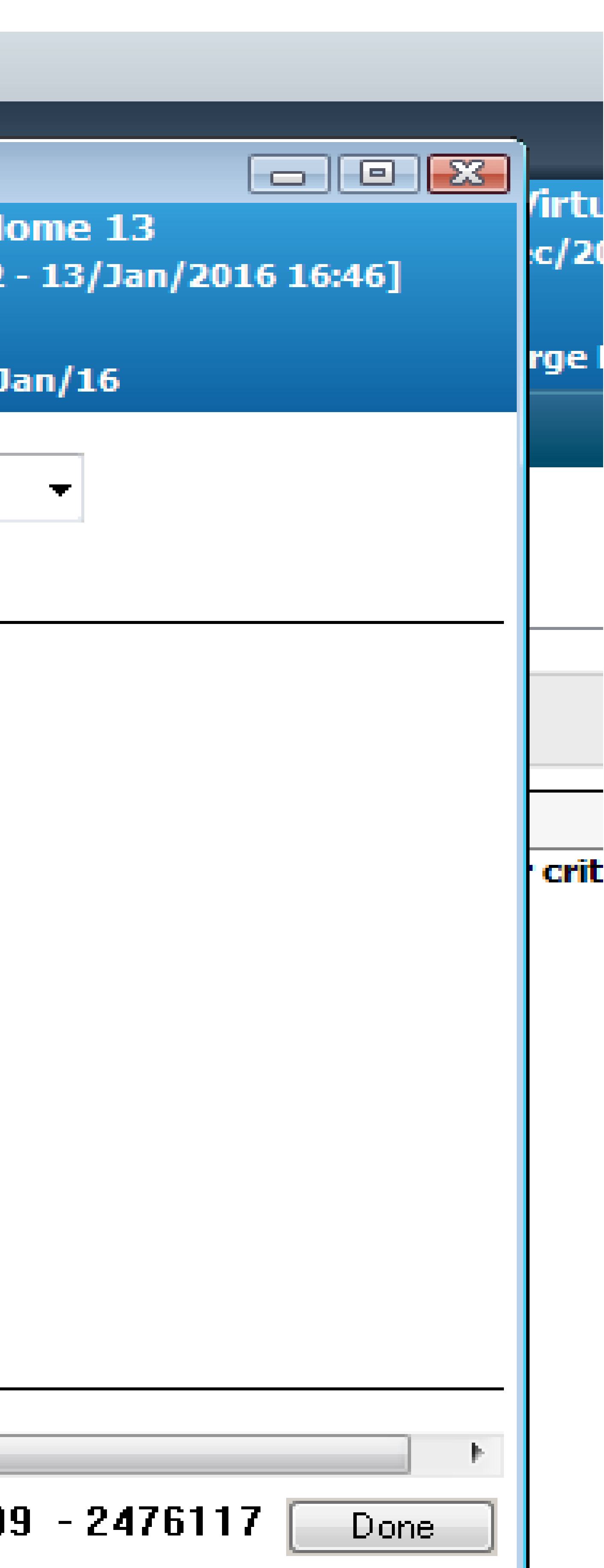

### List of orders appears including syringe pump and monitoring for nursing staff. Click "Orders for Signature"

tory Reconciliation 🗉 🐎 Check Interactions an 📕 < 😤 🚫 🕂 Add to Pha ew 8 8 Componer Subcutaneous (SC) Infus ⊿ Patient Care 🍸 Syringe Pu 🏾 🔭 Syringe Pu Syringe Pumps (Initiated Pending) 🍸 Syringe Pu ontinued) 💙 Syringe Pu 🍸 Syringe Pu ⊿ Medications \*\*Prescriptions must be individually tailored to patient's needs Advice is available 24 hours a day from Pallative Care\*\* 🍸 Syringe Pu Details & Problems

| ase 🚽 🛕 Che    | ck Alerts   | Start:    | Now      |     | Duration: | None | <br>]                                      |
|----------------|-------------|-----------|----------|-----|-----------|------|--------------------------------------------|
| nt             |             |           |          |     | Status    |      | Details                                    |
| sion Syringe   | Pumps (1    | Initiated | d Pendin | ıg) |           |      |                                            |
|                |             |           |          |     |           |      |                                            |
| ump Monitoring | 9           |           |          |     |           |      | T;N, Once ONLY<br>Navigate to Assessme     |
| ump Monitoring | 9           |           |          |     |           |      | T;N+15, Once ONLY<br>Navigate to Assessme  |
| ump Monitoring | ]           |           |          |     |           |      | T;N+60, every Four<br>Navigate to Assessme |
| ump Monitoring | g Pharm     |           |          |     |           |      | Daily<br>Review syringe pump               |
| ump Monitoring | g (Medical) |           |          |     |           |      | T+1;N, Daily<br>Doctor's Review of Sy      |
|                |             |           |          |     |           |      |                                            |

### **\*\* Medications must be prescribed under continuous details (additive subsection) \*\***

| ump (Syringe Pump MADE up to:) | Injection - SubC |
|--------------------------------|------------------|
|                                | Use a 30ml BD Pl |

Dx Table

tesults (2)

essment and Obs -> Medication Monitoring and Complete the SC Syringe Pump Monitoring

essment and Obs -> Medication Monitoring and Complete the SC Syringe Pump Monitoring 15 r Four hours

essment and Obs -> Medication Monitoring and Complete the SC Syringe Pump Monitoring

pump has been reviewed by prescriber.

of Syringe Pump is required.

utaneous - One Dose Only -Infuse over: 24 hour lastipak syringe. Please note that the ml/hr rate on the pump display screen may differ from

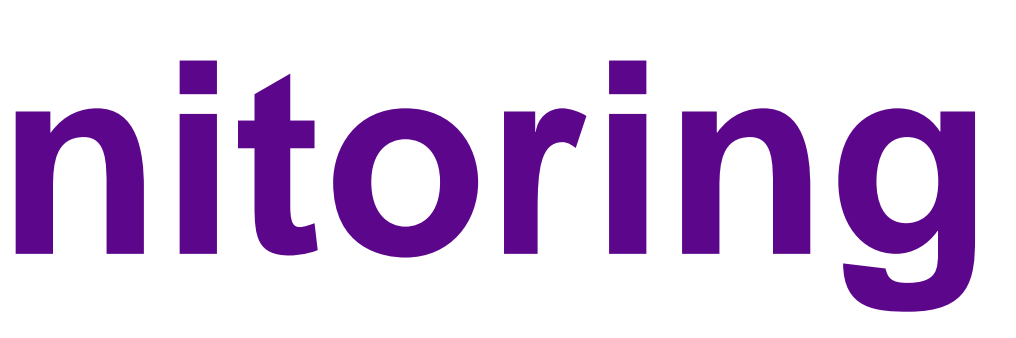

| Reconciliation Status                          |
|------------------------------------------------|
| 🗸 Meds History 🚭 Admission 🚭 Discharge         |
|                                                |
|                                                |
|                                                |
|                                                |
|                                                |
|                                                |
|                                                |
| minutes after pump is set up                   |
|                                                |
|                                                |
|                                                |
|                                                |
|                                                |
| ·                                              |
|                                                |
|                                                |
|                                                |
| -                                              |
| the prescription rate shows by up to 0, 1ml/b  |
| the prescription rate above by up to 0. Init/h |
|                                                |
|                                                |
|                                                |
|                                                |
|                                                |
|                                                |
|                                                |
|                                                |
|                                                |
|                                                |
|                                                |
|                                                |
|                                                |
| Orders For Signature                           |

## Click "1 missing required details" at bottom of window

| nt in Plan                               |                                                                                                    |
|------------------------------------------|----------------------------------------------------------------------------------------------------|
|                                          | <u>_</u>                                                                                                    |
| View                                     | △ RJ7 RaH: Virtua                                                                                                    |
|                                          | ⊿ Patient Care                                                                                                    |
|                                          | Image: Control of the second second secon |
|                                          | Image: Control of the second second secon |
| fusion Syringe Pumps (Initiated Pending) | Image: A state of the state of the state  |
| (Discontinueu)                           |                                                                                                    |
|                                          |                                                                                                    |
|                                          | ⊿ Continuous/Tit                                                                                                    |
|                                          |                                                                                                    |
|                                          |                                                                                                    |
|                                          |                                                                                                    |
|                                          |                                                                                                    |
|                                          | 🔺 Details                                                                                                    |
| jnoses & Problems                        | ,                                                                                                    |
| Related Results                          | 1 Missing Required D                                                                                                    |

|            | Order Name                           | Status      | Start                    | Details                                               |
|------------|--------------------------------------|-------------|--------------------------|-------------------------------------------------------|
| <b>  1</b> | 3; Home 13 Fin#:63958                | 11 Admit: 1 | 2/Dec/2015 03:42 G       | MT                                                    |
|            |                                      |             |                          |                                                       |
|            | Syringe Pump Monitoring              | Order       | 17/Feb/2016 16:16<br>GMT | 17/Feb/16 16:16 GMT, O<br>Navigate to Assessment      |
|            | Syringe Pump Monitoring              | Order       | 17/Feb/2016 16:31<br>GMT | 17/Feb/16 16:31 GMT, O<br>Navigate to Assessment      |
|            | Syringe Pump Monitoring              | Order       | 17/Feb/2016 17:16<br>GMT | 17/Feb/16 17:16 GMT, e<br>Navigate to Assessment      |
|            | Syringe Pump Monitoring<br>Pharm     | Order       | 17/Feb/2016 16:16<br>GMT | 17/Feb/16 16:16 GMT, D<br>Review syringe pump has     |
|            | Syringe Pump Monitoring<br>(Medical) | Order       | 18/Feb/2016 16:16<br>GMT | 18/Feb/16 16:16 GMT, D<br>Doctor's Review of Syring   |
| rat        | able                                 |             |                          |                                                       |
| 8          | Syringe Pump MADE up<br>to: 22 mL    | Order       | 17/Feb/2016 16:16<br>GMT | Injection - SubCutaneous<br>Use a 30ml BD Plastipak s |
|            |                                      |             |                          |                                                       |

| Details DX Lable |
|------------------|
|------------------|

Drice ONLY

t and Obs -> Medication Monitoring and Complete the SC Syringe Pump Monitoring

Drice ONLY

t and Obs -> Medication Monitoring and Complete the SC Syringe Pump Monitoring 15 minutes a every Four hours

and Obs -> Medication Monitoring and Complete the SC Syringe Pump Monitoring )aily

as been reviewed by prescriber.

)aily

ige Pump is required.

is - One Dose Only -Rate: 0.92 mL/hr -Infuse over: 24 hour -Start: 17/Feb/16 16:16 GMT syringe. Please note that the ml/hr rate on the pump display screen may differ from the prescr

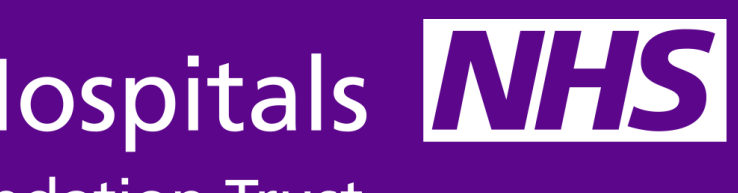

| orge's Unive | rsity Hospitals      |
|--------------|----------------------|
|              | NHS Foundation Trust |

| after pump is set up                            |
|-------------------------------------------------|
|                                                 |
|                                                 |
|                                                 |
|                                                 |
|                                                 |
|                                                 |
| ription rate above by up to 0.1ml/hr. Please en |
|                                                 |
|                                                 |
|                                                 |
|                                                 |
|                                                 |
|                                                 |
|                                                 |
|                                                 |
|                                                 |
|                                                 |
|                                                 |
|                                                 |
|                                                 |
|                                                 |
|                                                 |
|                                                 |
|                                                 |
|                                                 |
|                                                 |
| Sign                                            |

## Under "Details" tab enter bleep then click on "Continuous Details" tab

| e Pumps (Initiated Pending) |                |
|-----------------------------|----------------|
|                             |                |
|                             | ∠ Contin       |
|                             |                |
|                             |                |
|                             | 포 Details      |
|                             | 🔊 😢 Deta       |
|                             |                |
|                             | *Bleep/t       |
|                             |                |
|                             |                |
|                             | *              |
|                             |                |
|                             |                |
|                             |                |
|                             |                |
|                             |                |
|                             |                |
|                             |                |
| ms I                        | 1 kuliania – D |
| -) []                       | L I Missing H  |

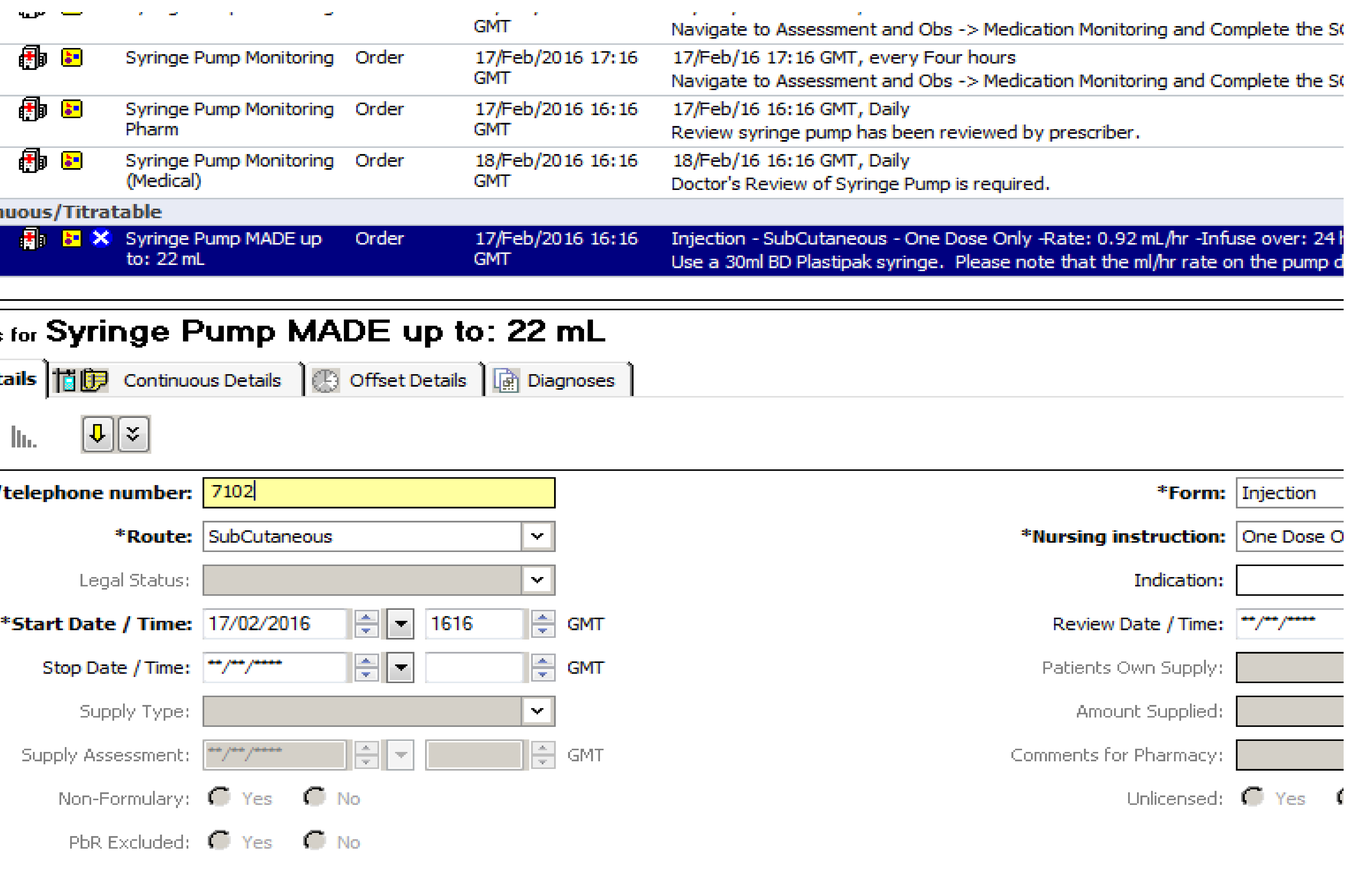

Required Details

Dx Table

| •             | <br>Navigate to Assessment and Obs -> Media                                   |
|---------------|-------------------------------------------------------------------------------|
| eb/2016 17:16 | 17/Feb/16 17:16 GMT, every Four hours Navigate to Assessment and Obs -> Media |
| eb/2016 16:16 | 17/Feb/16 16:16 GMT, Daily<br>Review syringe pump has been reviewed l         |
| eb/2016 16:16 | 18/Feb/16 16:16 GMT, Daily<br>Doctor's Review of Syringe Pump is require      |
|               |                                                                               |

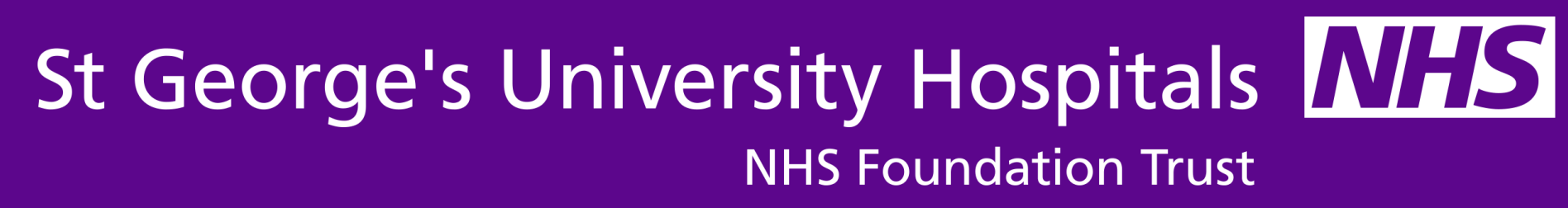

## Under "Continuous Details" Click yellow square "Add additive"

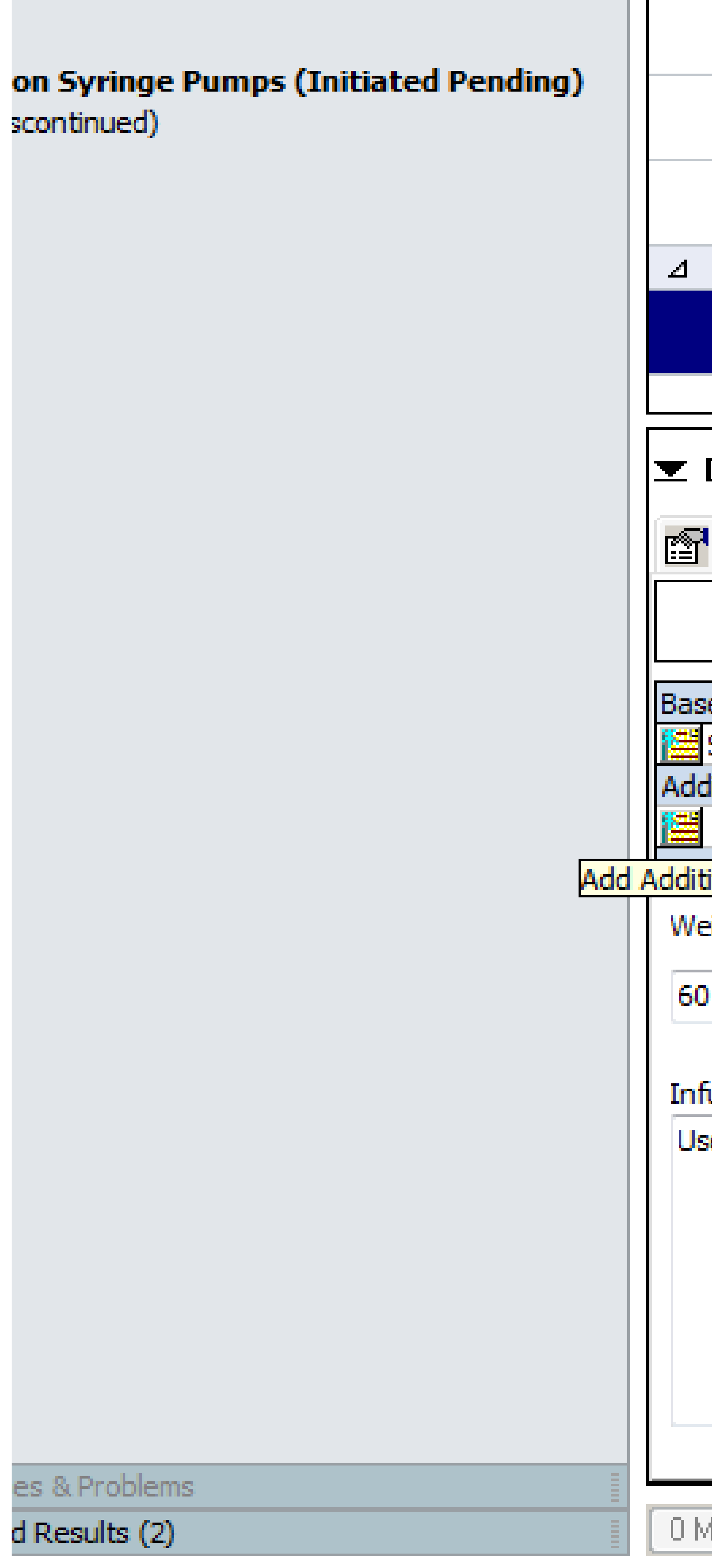

|        |                                                 |                                      |       | <u> </u>                 | nangao, o naacaameneana oba iiz meare                                                  |
|--------|-------------------------------------------------|--------------------------------------|-------|--------------------------|----------------------------------------------------------------------------------------|
|        |                                                 | Syringe Pump Monitoring              | Order | 17/Feb/2016 17:16<br>GMT | 17/Feb/16 17:16 GMT, every Four hours<br>Navigate to Assessment and Obs -> Medic       |
|        | <b>an an an an an an an an an an an an an a</b> | Syringe Pump Monitoring<br>Pharm     | Order | 17/Feb/2016 16:16<br>GMT | 17/Feb/16 16:16 GMT, Daily<br>Review syringe pump has been reviewed b                  |
|        |                                                 | Syringe Pump Monitoring<br>(Medical) | Order | 18/Feb/2016 16:16<br>GMT | 18/Feb/16 16:16 GMT, Daily<br>Doctor's Review of Syringe Pump is require               |
| Contin | uous/Titra                                      | table                                |       |                          |                                                                                        |
|        | i i i i i i i i i i i i i i i i i i i           | Syringe Pump MADE up<br>to: 22 mL    | Order | 17/Feb/2016 16:16<br>GMT | Injection - SubCutaneous - One Dose Only<br>Use a 30ml BD Plastipak syringe. Please no |

### **The Details for Syringe Pump MADE up to: 22 mL** 🖥 📴 Continuous Details 🔃 Offset Details 🗍 📑 Diagnoses

|  |  | De | 26 | 311 | S |
|--|--|----|----|-----|---|
|--|--|----|----|-----|---|

| 202 | onserbea | 45 |
|-----|----------|----|
|     |          |    |
|     |          |    |
|     |          |    |

| se Solution              | Bag Volume    | Ra          |
|--------------------------|---------------|-------------|
| Syringe Pump MADE up to: | 22 mL         | <b>6</b> 0. |
| ditive                   | Additive Dose | Ne          |
|                          |               |             |
| tive ag Volume           | 22 mL         |             |
| eight: Wei               | ght Type:     |             |
| D kg 🚽 Clini             | ical Weight   |             |
|                          |               |             |

### Infusion instructions

Use a 30ml BD Plastipak syringe. Please note that the ml/hr rate on the pump display screen may differ from the prescription rate above by up to 0.1ml/hr. Please ens

0 Missing Required Details

Dx Table

| ate            | Infuse Over |            |
|----------------|-------------|------------|
| 92 mL/hr       | 24 hour     |            |
| ormalised Rate | Delivers    | Occurrence |
|                |             |            |
|                |             |            |

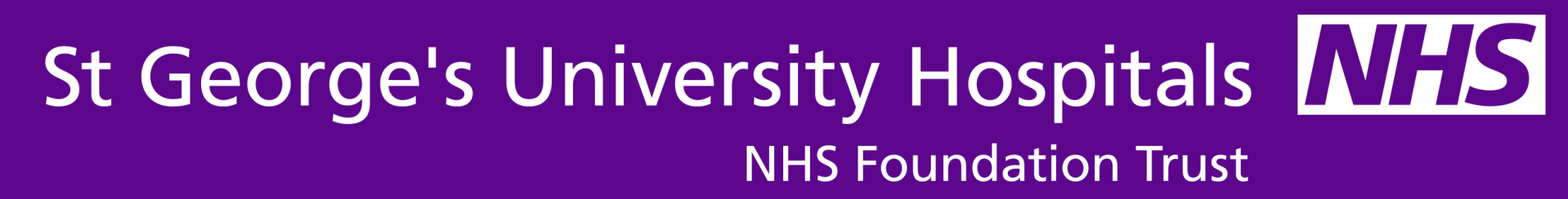

| adon monitoring and complete are  |
|-----------------------------------|
| ation Monitoring and Complete the |
| oy prescriber.                    |
| ed.                               |
|                                   |
|                                   |

-Rate: 0.92 mL/nr -Infuse over: 2 ote that the ml/hr rate on the pump

## Search for additive then select "additive for infusion" in box below

| Image: Contains and Contains and Contai | :: 16 GMT, Once ONLY<br>Assessment and Obs -> Medication Monitoring and Complet<br>dication Monitoring and Complet<br>dication Monitoring and Complet<br>dication Monitoring and Complet<br>by prescriber.<br>ired.<br>ly -Rate: 0.92 mL/hr -Infuse of<br>note that the ml/hr rate on the                                                                                                    |
|----------------------------------------------------------------------------------------------------|----------------------------------------------------------------------------------------------------|
| Patient Care Syringe Pump Monitoring Order 17/Feb/2016 16:16 17/Feb/16 16 GMT Navigate to A ZZZTEST, TEST-PATIENT99 - Add Order Search: midazolam Search within: Additive  Midazolam (Additive for Infusion) ZZZTEST, TEST-PATIENT99 - 24                                                                                                    | i: 16 GMT, Once ONLY<br>Assessment and Obs -> Medication Monitoring and Complet<br>dication Monitoring and Complet<br>dication Monitoring and Complet<br>dication Monitoring and Complet<br>i by prescriber.<br>ired.<br>Ily -Rate: 0.92 mL/hr -Infuse or<br>note that the ml/hr rate on the                                                                                                    |
| ZZZTEST, TEST-PATIENT99 - Add Order         Search:       midazolam         Search within:       Additive         Midazolam (Additive for Infusion)         ZZZTEST, TEST-PATIENT99 - 24                                                                                                    | dication Monitoring and Complet<br>dication Monitoring and Complet<br>dication Monitoring and Complet |
| ZZZTEST, TEST-PATIENT99 - 24                                                                                                    |                                                                                                    |
| Syringe Pump MADE up to:       22 mL <ul> <li>0.92 mL/hr</li> <li>Additive</li> <li>Additive Dose</li> <li>Normalised Rate</li> <li>Delivers</li> </ul>                                                                                                    | 476117 Done                                                                                                    |
| Infusion instructions     22 mL                                                                                                    |                                                                                                    |

| - |  |
|---|--|
|   |  |
|   |  |

### Repeat searching and selecting for each additive required then click "Done"

|             |                                                                  | Syringe Pump Monitoring                                                | Order        | 17/Feb/2016 16:16<br>GMT | 17/Feb/16-16:16 GML, O<br>Navigate to Assessment | Ince ONLY<br>and Obs -> Medication |
|-------------|------------------------------------------------------------------|------------------------------------------------------------------------|--------------|--------------------------|--------------------------------------------------|------------------------------------|
| Í           | <b>D</b> ZZZTEST, TEST-PATI                                      | ENT99 - Add Order                                                      |              |                          |                                                  |                                    |
| ed Pending) | Search: <mark>alfentanil</mark><br>Search within: Additive       | Contains                                                               | -            |                          |                                                  | dication I                         |
|             | <u>Alfentanil (Additive fo</u>                                   | <u>r Infusion</u>                                                      |              |                          |                                                  | ired.                              |
|             |                                                                  |                                                                        |              |                          |                                                  | b to:                              |
|             |                                                                  |                                                                        | Z            | ZZTEST, TEST-PA          | FIENT99 - 2476117                                | Done                               |
|             | Syringe Pump MADE                                                | up to: 22 mL                                                           |              | 0.92 mL/hr               | 24 hour                                          |                                    |
|             | Additive                                                         | Additive Dose                                                          |              | Normalised Rate          | Delivers                                         | Occurrence                         |
|             |                                                                  | or Intusion)                                                           |              |                          |                                                  | EB                                 |
|             | Total Bag Volume                                                 | 22 ml                                                                  |              |                          |                                                  |                                    |
|             | fotar bag volume<br>60 kg<br>Use a 30ml BD Plastipak<br>syringe. | <ul> <li>Clinical Weight</li> <li>syringe. Please note that</li> </ul> | the ml/hr ra | te on the pump display s | creen may differ from the p                      | rescription rate above b           |
|             | 1 Missing Required Deta                                          | ils Dx Table                                                           |              |                          |                                                  |                                    |

by up to 0.1ml/hr.

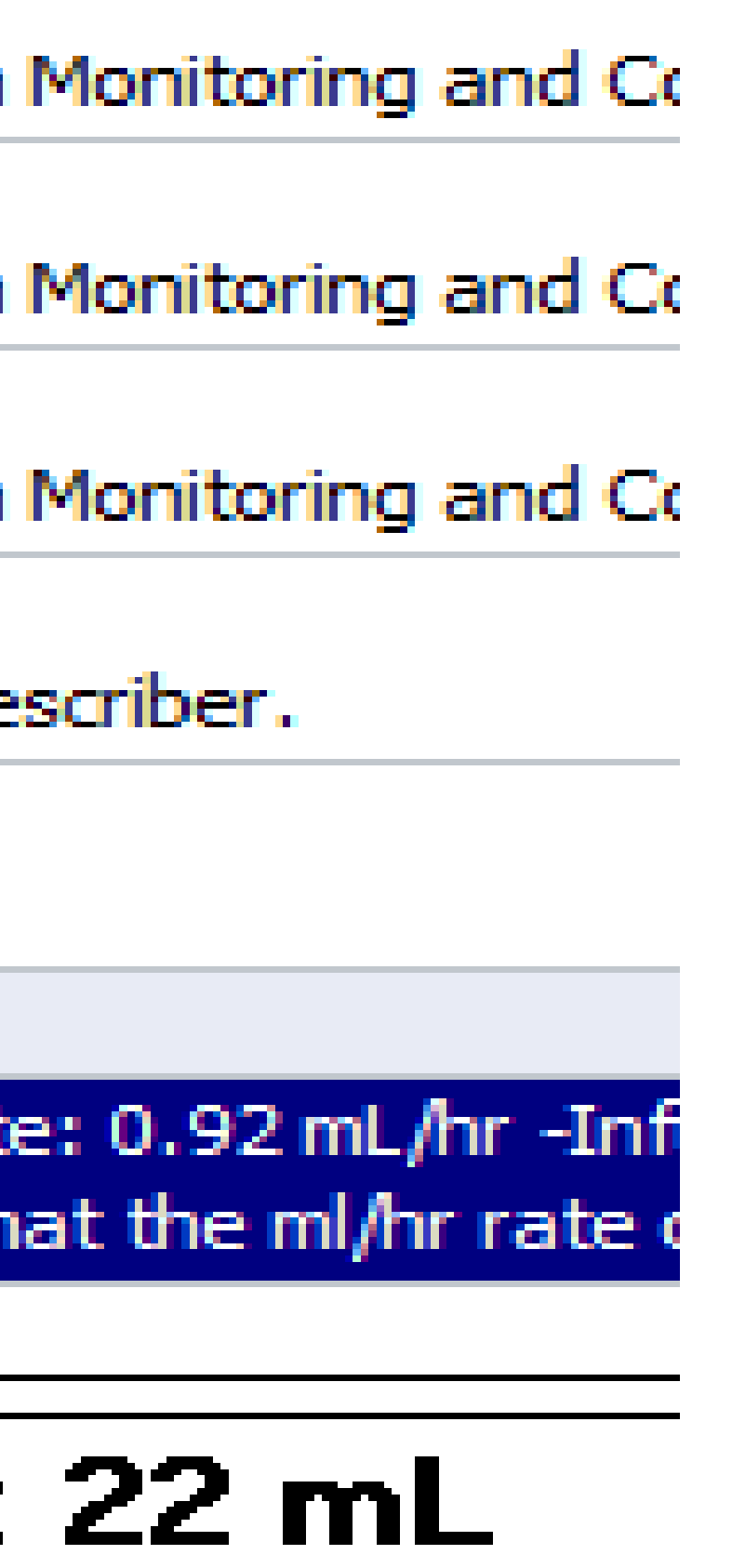

## Type in desired Additive Dose including units then click "Sign"

|                                          | (Medical)                                      | -                              | GMT .                    | Doctor's Rev                   | iew of Syringe Pump is r                          |
|------------------------------------------|------------------------------------------------|--------------------------------|--------------------------|--------------------------------|---------------------------------------------------|
| ⊿ Continuous/Titr                        | atable                                         |                                |                          |                                |                                                   |
|                                          | Midazolam (Additive f<br>Infusion) 15 mg + Alf | or Order<br>e                  | 17/Feb/2016 16:44<br>GMT | Injection - Su<br>Use a 30ml B | ubCutaneous - One Dos<br>ID Plastipak syringe,Ple |
| Details for Mic     Details              | lazolam (Add<br>ontinuous Details              | itive for In<br>Offset Details | fusion) 15               | mg + Alf                       | entanil (Add                                      |
| Base Solution                            |                                                | Bag Volume                     | Rate                     |                                | Infuse Over                                       |
| Svringe Pump MAD                         | E up to:                                       | 22 mL                          | 80.92 mL                 | ./hr                           | 23.9 hour                                         |
| Additive                                 | F                                              | Additive Dose                  | Normali                  | sed Rate                       | Delivers                                          |
| X Midazolam (Additive                    | e for Infusion)                                | 15 mg                          | 8                        |                                |                                                   |
| X Alfentanil (Additive                   | for Infusion)                                  | 0.5 mg                         | 8                        |                                |                                                   |
| X Hyoscine butylbron                     | nide (Additive for Infusion                    | i) 50 mg                       | 8                        |                                |                                                   |
|                                          |                                                |                                | 88                       |                                |                                                   |
| Total Bag Volume                         |                                                | 22 mL                          |                          |                                |                                                   |
| 60<br>Use a 30ml BD Plastipa<br>syringe. | Clinical Weight                                | hat the ml/hr rate o           | n the pump display       | screen may diffe               | er from the prescription                          |
| O Missing Required De                    | tails Dx Table                                 |                                |                          |                                |                                                   |

rate above by up to 0.1ml/hr. Please ensure that no Syringe Pump review task is outstanding before putting up a new

required.

se Only -Rate: 0.92 mL/hr -Infuse over: 23.9 hour -Start: 17/Feb/16 16:44 GMT ease note that the ml/hr rate on the pump display screen may differ from the prescription rate above by up to 0.1ml/hr. Please ...

### ditive for Infusion) 0.5 mg + Hyoscine butylbromide (Additive for Infu...

| Occurrence |   |
|------------|---|
| EB         | • |
| EB         | • |
| EB         | ▼ |
|            |   |
|            |   |

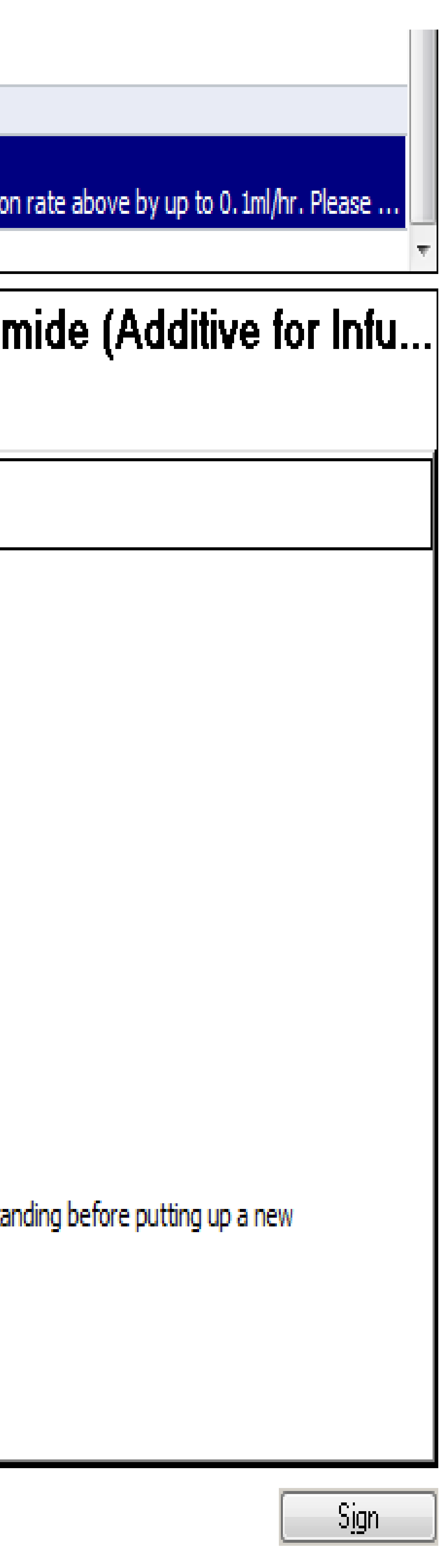

## Press refresh

|                                                                                   | weight for Meds.ou kg         |        |
|-----------------------------------------------------------------------------------|-------------------------------|--------|
| < > 🚽 👬 Orders                                                                    |                               |        |
| 📥 Add 🗌 🖉 Document Medication by History 📗 Reconciliation 🛪 🛛 🚴 Check Interaction | ns                            |        |
|                                                                                   |                               |        |
| Orders Medication List Document in Plan                                           |                               |        |
|                                                                                   | Someonent                     | Status |
| View                                                                              |                               | 0.0100 |
| Orders for Signature                                                              |                               |        |
| Plans                                                                             |                               |        |
| Document in Plan                                                                  |                               |        |
| + VTE Prevention Pathway                                                          |                               |        |
| Medical                                                                           |                               |        |
| Subcutaneous (SC) Infusion Syringe Pumps (Processing)                             |                               |        |
| Blood Products (Transfusion) (Discontinued)                                       |                               |        |
| Suggested Plans (4)                                                               |                               |        |
|                                                                                   |                               |        |
| Non Categorised                                                                   |                               |        |
| Patient Care                                                                      |                               |        |
| Continuous/Titratable                                                             |                               |        |
| Medications     Datheleav                                                         |                               |        |
| Radiology                                                                         |                               |        |
| Consultations                                                                     |                               |        |
| Surgery                                                                           |                               |        |
| Medical Supplies                                                                  |                               |        |
| Medication History Snapshot                                                       |                               |        |
| HReconcilation history                                                            |                               |        |
|                                                                                   |                               |        |
|                                                                                   |                               |        |
|                                                                                   |                               |        |
|                                                                                   |                               |        |
|                                                                                   |                               |        |
|                                                                                   |                               |        |
|                                                                                   |                               |        |
|                                                                                   |                               |        |
|                                                                                   |                               |        |
|                                                                                   |                               |        |
|                                                                                   |                               |        |
|                                                                                   |                               |        |
|                                                                                   |                               |        |
|                                                                                   | Totaile                       |        |
| Diagnoses & Problems                                                              |                               |        |
| Related Results (2)                                                               | Dx Table Save as My Favourite |        |
|                                                                                   |                               |        |

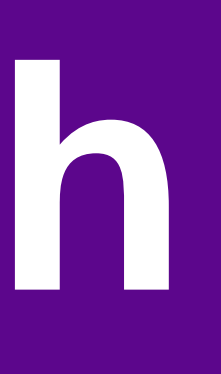

### 

### Predicted Discharge Date:20/Jan/16

Details Processing. Please refresh.

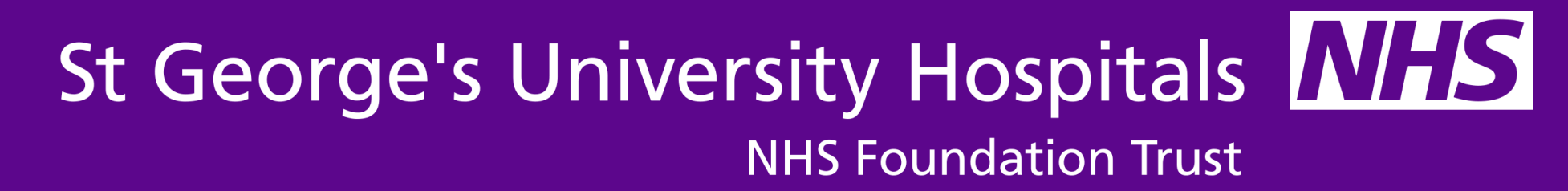

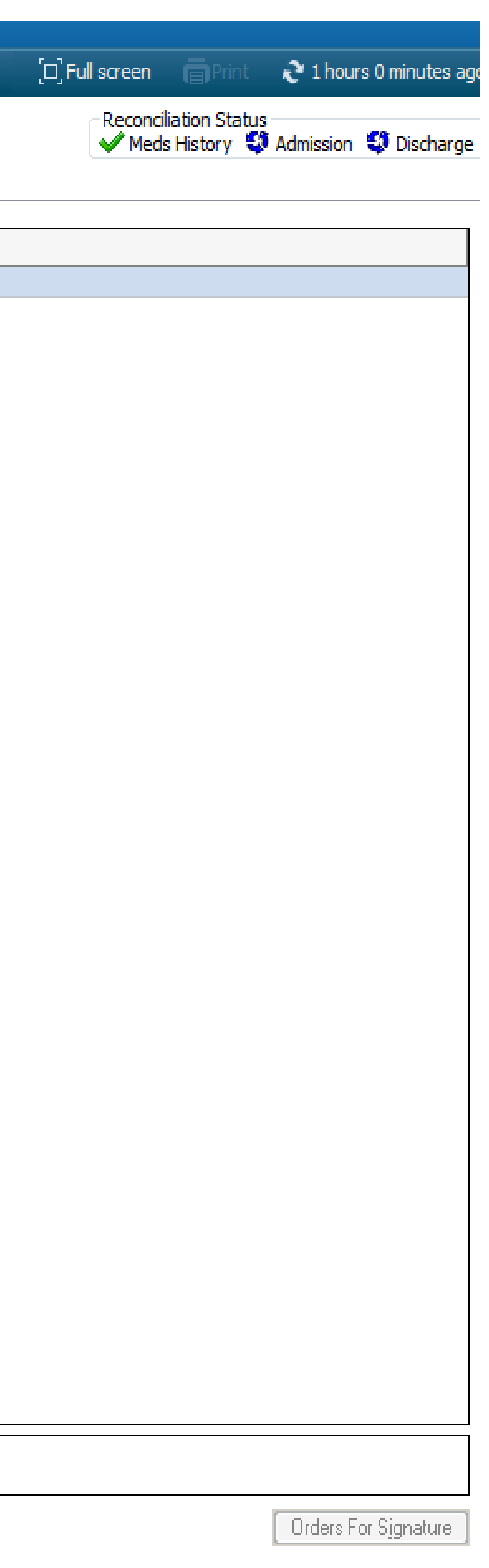

## Completed order

| <b>• •</b> | <ul> <li>- A Orders</li> </ul>                                                                      |             |             |                           |                             |             |                                                                                                    |
|------------|----------------------------------------------------------------------------------------------------|-------------|-------------|---------------------------|-----------------------------|-------------|----------------------------------------------------------------------------------------------------|
|            | 🕂 Add 🛛 🎝 Document Medication by History 🗍 Reconciliation 🗝 🔗 Check Interaction                     | ns          |             |                           |                             |             |                                                                                                    |
|            | Orders Medication List Document in Plan                                                             |             |             |                           |                             |             |                                                                                                    |
|            |                                                                                                    |             | <b>.</b>    | d ta Dhana - Charle - 11  | VE-LODIC 1C.1C ONT          |             |                                                                                                    |
|            | View                                                                                                |             | T AU        |                           | 7/FED/2010 10:10 GMT 5      | Statue      | Detaile                                                                                                    |
|            | Orders for Signature                                                                                | Subcutaneo  | us (SC      | :) Infusion Syringe Pun   | ips (Initiated)             | Status      | Details                                                                                                    |
| ld         | Document in Plan                                                                                    | Last update | d on: 1     | 17/Feb/2016 16:45 GM      | T by: Leahy , Andrew [      | Daniel      |                                                                                                    |
|            | Multi-Disciplinary                                                                                  | ⊿ Patient C | are<br>Page | Curringes Duran Manitaria |                             | Ordered     | 17/Eab/16 16:16:00 CMT. Onen ONLY                                                                                           |
|            | H VIE Prevention Pathway     Medical                                                                |             |             | Synnge Pump Monitoring    | J                           | Ordered     | Navigate to Assessment and Obs -> Medication Monitoring and Complete the SC Syl                                             |
|            | Subcutaneous (SC) Infusion Syringe Pumps (Initiated)<br>Blood Products (Transfusion) (Discontinued) |             | 2           | Syringe Pump Monitoring   | )                           | Ordered     | 17/Feb/16 16:31:00 GMT, Once ONLY<br>Navigate to Assessment and Obs -> Medication Monitoring and Complete the SC Syr        |
|            | Suggested Plans (4) Orders                                                                          |             |             | Syringe Pump Monitoring   |                             | Ordered     | 17/Feb/16 17:16:00 GMT, every Four hours<br>Navigate to Assessment and Obs -> Medication Monitoring and Complete the SC Syr |
|            | Non Categorised                                                                                     |             |             | Syringe Pump Monitoring   | g Pharm                     | Ordered     | 17/Feb/16 16:16:00 GMT, Daily<br>Review syringe pump has been reviewed by prescriber.                                       |
|            | Continuous/Titratable                                                                               |             | 2           | Syringe Pump Monitoring   | g (Medical)                 | Ordered     | 18/Feb/16 16:16:00 GMT, Daily<br>Doctor's Review of Syringe Pump is required.                                               |
|            | Pathology                                                                                           | ⊿ Medicatio | ns          | Midazolam (Additive for   | Infusion) 15 ma + Alfentani | il Ordered  | Injection - SubCutaneous - One Dose Only -Date: 0.92 ml /br -Infuse over: 23.9 bo                                           |
| Id         | Radiology                                                                                           |             | <b>W</b>    | (Additive for Infusion) 0 | .5 mg + Hyoscine buty       | iii Ordered | Use a 30ml BD Plastipak syringe. Please note that the ml/hr rate on the pump displa                                         |
|            | Surgery<br>Medical Supplies<br>Medication History Snapshot<br>Reconciliation History                |             |             |                           |                             |             |                                                                                                    |
|            |                                                                                                    |             |             |                           |                             |             |                                                                                                    |
|            |                                                                                                    | ▲ Details   |             |                           |                             |             |                                                                                                    |
|            | Diagnoses & Problems                                                                                |             |             |                           |                             |             |                                                                                                    |
|            | Related Results (2)                                                                                 | Dx Lable    | S           | ave as My Favourite       |                             |             |                                                                                                    |
|            |                                                                                                    |             |             |                           |                             |             |                                                                                                    |

| 16:16 GMT Stop:                  | None    |                                                                                                    |
|----------------------------------|---------|----------------------------------------------------------------------------------------------------|
|                                  | Status  | Details                                                                                                    |
| ted)<br>hy , Andrew Danie        |         |                                                                                                    |
|                                  |         |                                                                                                    |
|                                  | Ordered | 17/Feb/16 16:16:00 GMT, Once ONLY<br>Navigate to Assessment and Obs -> Medication Monitoring and Complete the SC Syringe Pump N                                                                 |
|                                  | Ordered | 17/Feb/16 16:31:00 GMT, Once ONLY<br>Navigate to Assessment and Obs -> Medication Monitoring and Complete the SC Syringe Pump N                                                                 |
|                                  | Ordered | 17/Feb/16 17:16:00 GMT, every Four hours<br>Navigate to Assessment and Obs -> Medication Monitoring and Complete the SC Syringe Pump N                                                          |
|                                  | Ordered | 17/Feb/16 16:16:00 GMT, Daily<br>Review syringe pump has been reviewed by prescriber.                                                                                                    |
|                                  | Ordered | 18/Feb/16 16:16:00 GMT, Daily<br>Doctor's Review of Syringe Pump is required.                                                                                                    |
|                                  |         |                                                                                                    |
| 5 mg + Alfentanil<br>oscine buty | Ordered | Injection - SubCutaneous - One Dose Only -Rate: 0.92 mL/hr -Infuse over: 23.9 hour -Start: 17<br>Use a 30ml BD Plastipak syringe. Please note that the ml/hr rate on the pump display screen ma |
|                                  |         |                                                                                                    |

| [□] Full screen                                             | es ago |
|-------------------------------------------------------------|--------|
| Reconciliation Status<br>V Meds History 💱 Admission 💱 Disch | arge   |
|                                                             |        |
|                                                             |        |
|                                                             |        |
| Monitoring                                                  |        |
| Monitoring 15 minutes after pump is set up                  |        |
| Monitoring                                                  |        |
|                                                             |        |
|                                                             |        |
| /Feb/16 16:44:00 GMT                                        |        |
| ry affer from the prescription face above by up to on       |        |
|                                                             |        |
|                                                             |        |
|                                                             |        |
|                                                             |        |
|                                                             |        |
|                                                             |        |
|                                                             |        |
|                                                             |        |
|                                                             |        |
|                                                             |        |
|                                                             |        |
| Orders For Signatu                                          | re     |

### Medication Summary view with driver details visible by hovering mouse over prescription

| Menu - All                   |
|------------------------------|
| Summary View                 |
| PICU Charting                |
| Patient Information          |
| Care Plan Goals              |
| Allergies/ Adverse Reactions |
| Orders                       |
| Past Meds                    |
| Results                      |
| Fasks                        |
| Diagnoses and Problems       |
| Procedures and Complications |
| listories                    |
| Assessments and Obs          |
| Clinical Notes               |
| Documentation                |
| <sup>=</sup> orm Browser     |
| Overview                     |
| Record View                  |
| CEP Community View           |
| Clinical Research            |
| Meds Administration          |
| Medication Summary           |
|                              |

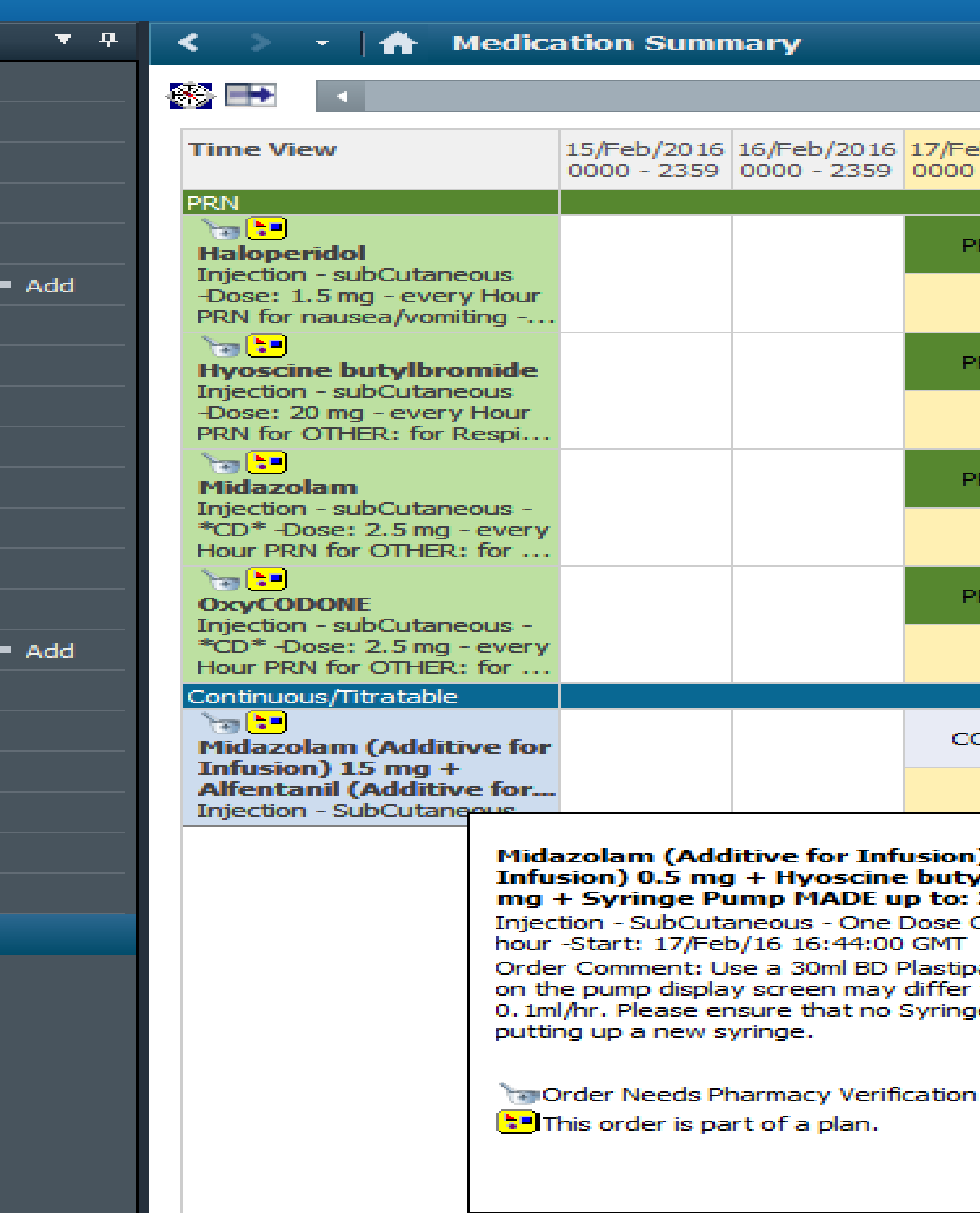

### Weight for Meds:60

| 5/Feb/2016<br>000 - 2359 | 17/Feb/2016<br>0000 - 2359 | 18/Feb/2016<br>0000 - 2359 |
|--------------------------|----------------------------|----------------------------|
|                          |                            |                            |
|                          | PRN                        |                            |
|                          |                            |                            |
|                          | PRN                        |                            |
|                          |                            |                            |
|                          | PRN                        |                            |
|                          |                            |                            |
|                          | PRN                        |                            |
|                          |                            |                            |
|                          |                            |                            |
|                          | CONT                       |                            |
|                          |                            |                            |

Midazolam (Additive for Infusion) 15 mg + Alfentanil (Additive for Infusion) 0.5 mg + Hyoscine butylbromide (Additive for Infusion) 60 mg + Syringe Pump MADE up to: 22 mL

Injection - SubCutaneous - One Dose Only -Rate: 0.92 mL/hr -Infuse over: 23.9

Order Comment: Use a 30ml BD Plastipak syringe. Please note that the ml/hr rate on the pump display screen may differ from the prescription rate above by up to 0. 1ml/hr. Please ensure that no Syringe Pump review task is outstanding before

Event/Task Summary

Order Info

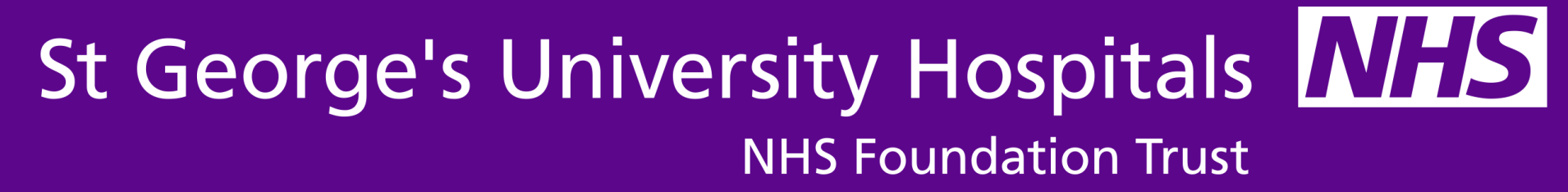

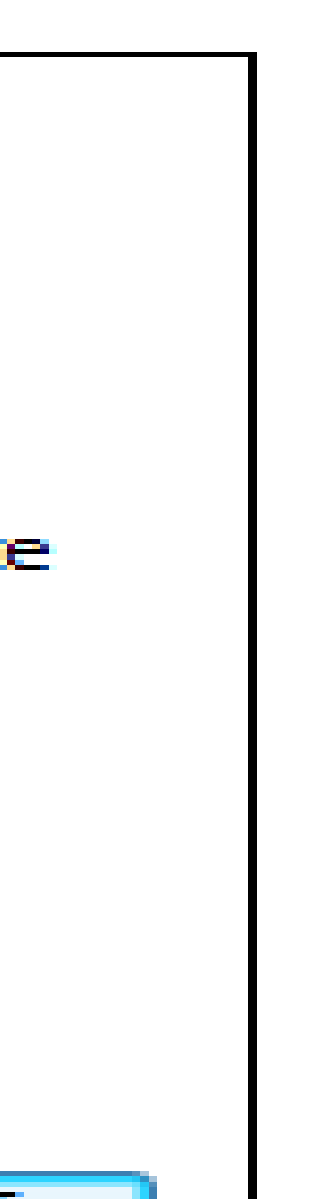

## **Meds Administration view**

### Resus statusFor CPR

| Menu - All                  |
|-----------------------------|
| Summary View                |
| PICU Charting               |
| Patient Information         |
| Care Plan Goals             |
| Allergies/ Adverse Reaction |
| Orders                      |
| Past Meds                   |
| Results                     |
| Tasks                       |
| Diagnoses and Problems      |
| Procedures and Complicatio  |
| Histories                   |
| Assessments and Obs         |
| Clinical Notes              |
| Documentation               |
| Form Browser                |
| Overview                    |
| Record View                 |
| CEP Community View          |
| Clinical Research           |

### Meds Administration

Medication Summary

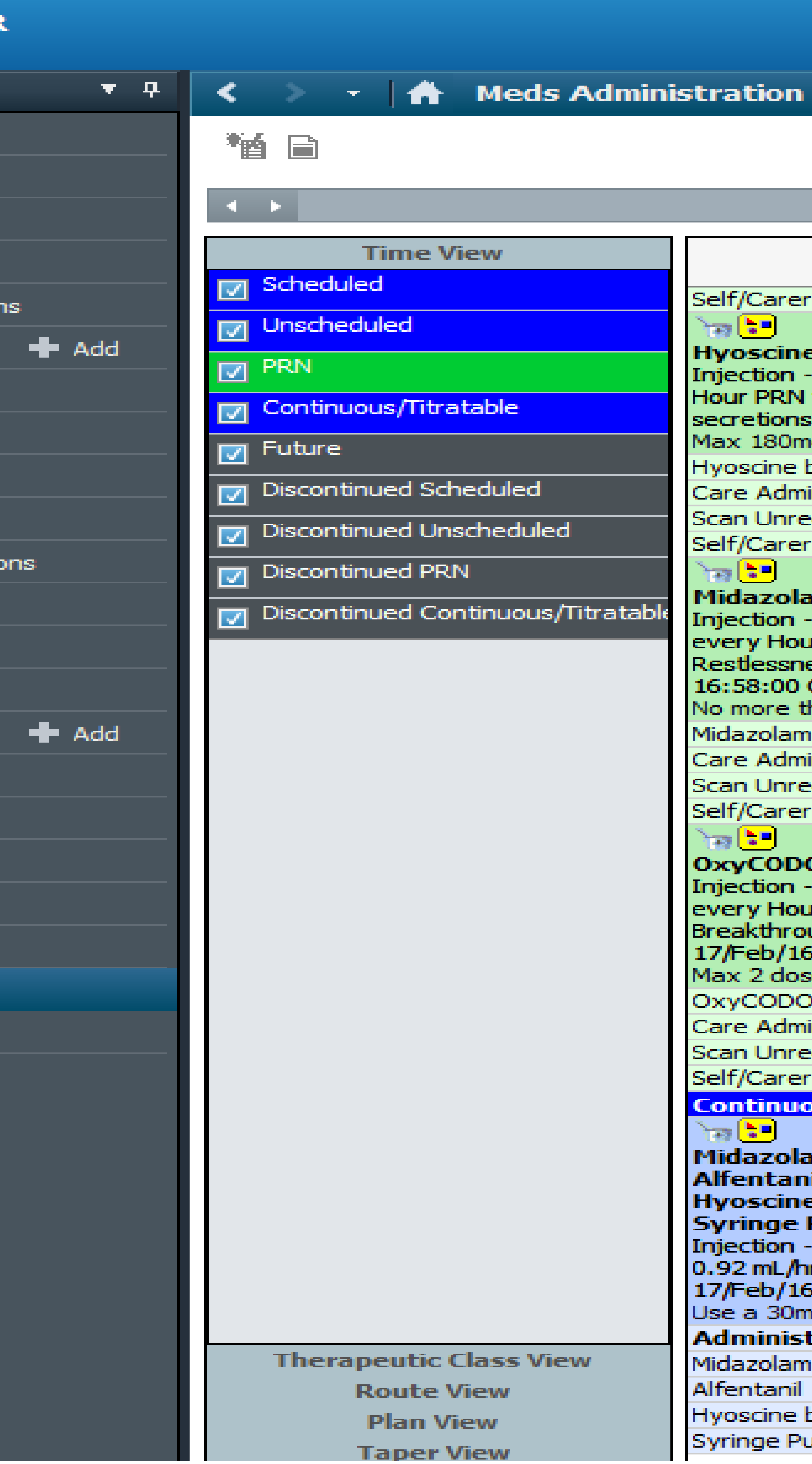

\*\*\*FLAG\*\*\* Weight for Meds:

| Medications                                                                                                    | 17/Feb/1<br>17:45 GM                           |
|----------------------------------------------------------------------------------------------------|------------------------------------------------|
| If/Carer Administration                                                                                                    |                                                |
| ay 🔚 🛛 🛛 🗛 🗛                                                                                                    | 20 mg                                          |
| voscine butvlbromide                                                                                                    | Not previous                                   |
| jection - subCutaneous -Dose: 20 mg - every                                                                                                    | given                                          |
| our PRN for OTHER: for Respiratory tract                                                                                                    |                                                |
| cretions -Start: 17/Feb/16 16:58:00 GMT                                                                                                    |                                                |
| ax 180mg in 24 hours, without review                                                                                                    |                                                |
| oscine butylbromide                                                                                                    |                                                |
| are Admin Reason                                                                                                    |                                                |
| an Unrecognised Barcode                                                                                                    |                                                |
| If/Carer Administration                                                                                                    |                                                |
| es 🔚 PRN                                                                                                    | 2.5 mg                                         |
| idazolam                                                                                                    | Not previous                                   |
| jection - subCutaneous - *CD* -Dose: 2.5 mg -                                                                                                    | given                                          |
| ery Hour PRN for OTHER: for Terminal                                                                                                    |                                                |
| estlessness & Agitation -Start: 17/Feb/16                                                                                                    |                                                |
| 5:58:00 GMT                                                                                                    |                                                |
| o more than 2 doses in any 4 hour period and                                                                                                    |                                                |
| dazolam                                                                                                    |                                                |
| are Admin Reason                                                                                                    |                                                |
| an Unrecognised Barcode                                                                                                    |                                                |
| If/Carer Administration                                                                                                    |                                                |
| ay 🔚 🛛 🛛 🗛 🗛                                                                                                    | 2.5 mg                                         |
|                                                                                                    |                                                |
| XYCODONE                                                                                                    | Not previous                                   |
| xyCODONE<br>jection - subCutaneous - *CD* -Dose: 2.5 mg -                                                                                                    | Not previous<br>given                          |
| xyCODONE<br>jection - subCutaneous - *CD* -Dose: 2.5 mg -<br>very Hour PRN for OTHER: for Pain                                                                                                    | Not previous<br>given                          |
| xyCODONE<br>jection - subCutaneous - *CD* -Dose: 2.5 mg -<br>ery Hour PRN for OTHER: for Pain<br>eakthrough/ Shortness of breath -Start:                                                                                                    | Not previous<br>given                          |
| xyCODONE<br>jection - subCutaneous - *CD* -Dose: 2.5 mg -<br>very Hour PRN for OTHER: for Pain<br>eakthrough/ Shortness of breath -Start:<br>//Feb/16 17:32:00 GMT                                                                                                    | Not previous<br>given                          |
| xyCODONE<br>jection - subCutaneous - *CD* -Dose: 2.5 mg -<br>very Hour PRN for OTHER: for Pain<br>eakthrough/ Shortness of breath -Start:<br>//Feb/16 17:32:00 GMT<br>ax 2 doses in 4 hours or 6 in 24 hours, witho                                                                                                    | Not previous<br>given                          |
| xyCODONE<br>jection - subCutaneous - *CD* -Dose: 2.5 mg -<br>very Hour PRN for OTHER: for Pain<br>eakthrough/ Shortness of breath -Start:<br>//Feb/16 17:32:00 GMT<br>ax 2 doses in 4 hours or 6 in 24 hours, witho<br>kyCODONE                                                                                                    | Not previous<br>given                          |
| xyCODONE<br>jection - subCutaneous - *CD* -Dose: 2.5 mg -<br>very Hour PRN for OTHER: for Pain<br>eakthrough/ Shortness of breath -Start:<br>//Feb/16 17:32:00 GMT<br>ax 2 doses in 4 hours or 6 in 24 hours, witho<br>kyCODONE<br>are Admin Reason                                                                                                    | Not previous<br>given                          |
| iection - subCutaneous - *CD* -Dose: 2.5 mg -<br>very Hour PRN for OTHER: for Pain<br>eakthrough/ Shortness of breath -Start:<br>//Feb/16 17:32:00 GMT<br>ax 2 doses in 4 hours or 6 in 24 hours, witho<br>kyCODONE<br>are Admin Reason<br>an Unrecognised Barcode                                                                                                    | Not previous<br>given                          |
| iection - subCutaneous - *CD* -Dose: 2.5 mg -<br>very Hour PRN for OTHER: for Pain<br>eakthrough/ Shortness of breath -Start:<br>//Feb/16 17:32:00 GMT<br>ax 2 doses in 4 hours or 6 in 24 hours, witho<br>kyCODONE<br>are Admin Reason<br>an Unrecognised Barcode<br>ef/Carer Administration                                                                                                    | Not previous<br>given                          |
| iection - subCutaneous - *CD* -Dose: 2.5 mg -<br>very Hour PRN for OTHER: for Pain<br>eakthrough/ Shortness of breath -Start:<br>//Feb/16 17:32:00 GMT<br>ax 2 doses in 4 hours or 6 in 24 hours, witho<br>kyCODONE<br>are Admin Reason<br>an Unrecognised Barcode<br>ef/Carer Administration                                                                                                    | Not previous<br>given                          |
| iection - subCutaneous - *CD* -Dose: 2.5 mg -<br>very Hour PRN for OTHER: for Pain<br>eakthrough/ Shortness of breath -Start:<br>7/Feb/16 17:32:00 GMT<br>ax 2 doses in 4 hours or 6 in 24 hours, witho<br>kyCODONE<br>are Admin Reason<br>an Unrecognised Barcode<br>elf/Carer Administration<br>ontinuous/Titratable                                                                                                    | Not previous<br>given                          |
| igetion - subCutaneous - *CD* -Dose: 2.5 mg -<br>very Hour PRN for OTHER: for Pain<br>eakthrough/Shortness of breath -Start:<br>/Feb/16 17:32:00 GMT<br>ax 2 doses in 4 hours or 6 in 24 hours, witho<br>kyCODONE<br>are Admin Reason<br>ran Unrecognised Barcode<br>elf/Carer Administration<br>ontinuous/Titratable<br>idazolam (Additive for Infusion) 15 mg                                                                                                    | Not previous<br>given                          |
| AcyCODONE<br>jection - subCutaneous - *CD* -Dose: 2.5 mg -<br>very Hour PRN for OTHER: for Pain<br>eakthrough/ Shortness of breath -Start:<br>7/Feb/16 17:32:00 GMT<br>ax 2 doses in 4 hours or 6 in 24 hours, witho<br>AcyCODONE<br>are Admin Reason<br>ran Unrecognised Barcode<br>elf/Carer Administration<br>ontinuous/Titratable<br>a 2 dose (Additive for Infusion) 15 mg<br>fentanil (Additive for Infusion) 0.5 mg                                                                                                    | Not previous<br>given                          |
| igetion - subCutaneous - *CD* -Dose: 2.5 mg -<br>very Hour PRN for OTHER: for Pain<br>eakthrough/ Shortness of breath -Start:<br>7/Feb/16 17:32:00 GMT<br>ax 2 doses in 4 hours or 6 in 24 hours, witho<br>kyCODONE<br>are Admin Reason<br>an Unrecognised Barcode<br>eff/Carer Administration<br>ontinuous/Titratable<br>idazolam (Additive for Infusion) 15 mg<br>fentanil (Additive for Infusion) 0.5 mg<br>yoscine butylbromide (Additive for Inf                                                                                                    | Not previous<br>given                          |
| AcyCODONE<br>jection - subCutaneous - *CD* -Dose: 2.5 mg -<br>very Hour PRN for OTHER: for Pain<br>eakthrough/Shortness of breath -Start:<br>7/Feb/16 17:32:00 GMT<br>ax 2 doses in 4 hours or 6 in 24 hours, witho<br>AcyCODONE<br>are Admin Reason<br>an Unrecognised Barcode<br>elf/Carer Administration<br>ontinuous/Titratable<br>alignmention on the second second sec                                                                                                    | Not previous<br>given                          |
| AcyCODONE<br>jection - subCutaneous - *CD* -Dose: 2.5 mg -<br>very Hour PRN for OTHER: for Pain<br>eakthrough/ Shortness of breath -Start:<br>7/Feb/16 17:32:00 GMT<br>ax 2 doses in 4 hours or 6 in 24 hours, witho<br>AcyCODONE<br>are Admin Reason<br>an Unrecognised Barcode<br>elf/Carer Administration<br>ontinuous/Titratable<br>idazolam (Additive for Infusion) 15 mg<br>fentanil (Additive for Infusion) 0.5 mg<br>yoscine butylbromide (Additive for Inf<br>yringe Pump MADE up to: 22 mL<br>jection - SubCutaneous - One Dose Only -Rate:                                                                                                    | Not previous<br>given                          |
| AcyCODONE<br>jection - subCutaneous - *CD* -Dose: 2.5 mg -<br>very Hour PRN for OTHER: for Pain<br>eakthrough/ Shortness of breath -Start:<br>//Feb/16 17:32:00 GMT<br>ax 2 doses in 4 hours or 6 in 24 hours, witho<br>AcyCODONE<br>are Admin Reason<br>an Unrecognised Barcode<br>Af/Carer Administration<br>ontinuous/Titratable<br>(Additive for Infusion) 15 mg<br>fentanil (Additive for Infusion) 15 mg<br>fentanil (Additive for Infusion) 0.5 mg<br>yoscine butylbromide (Additive for Inf<br>yringe Pump MADE up to: 22 mL<br>jection - SubCutaneous - One Dose Only -Rate:<br>92 mL/hr -Infuse over: 23.9 hour -Start:<br>2/Feb/16 16:44:00 CMT                                                                                                    | Not previous<br>given                          |
| AcyCODONE<br>jection - subCutaneous - *CD* -Dose: 2.5 mg -<br>very Hour PRN for OTHER: for Pain<br>eakthrough/ Shortness of breath -Start:<br>7/Feb/16 17:32:00 GMT<br>ax 2 doses in 4 hours or 6 in 24 hours, witho<br>kyCODONE<br>are Admin Reason<br>an Unrecognised Barcode<br>elf/Carer Administration<br>ontinuous/Titratable<br>are<br>idazolam (Additive for Infusion) 15 mg<br>fentanil (Additive for Infusion) 0.5 mg<br>yoscine butylbromide (Additive for Inf<br>yringe Pump MADE up to: 22 mL<br>jection - SubCutaneous - One Dose Only -Rate:<br>92 mL/hr -Infuse over: 23.9 hour -Start:<br>7/Feb/16 16:44:00 GMT<br>are a 30ml BD Plastinak syringe. Please note t                                                                                                    | Not previous<br>given                          |
| AcyCODONE<br>jection - subCutaneous - *CD* -Dose: 2.5 mg -<br>very Hour PRN for OTHER: for Pain<br>eakthrough/ Shortness of breath -Start:<br>7/Feb/16 17:32:00 GMT<br>ax 2 doses in 4 hours or 6 in 24 hours, witho<br>AcyCODONE<br>are Admin Reason<br>an Unrecognised Barcode<br>an Unrecognised Barcode<br>an Unrecog | Not previous<br>given<br>Not previous<br>given |
| AcyCODONE<br>jection - subCutaneous - *CD* -Dose: 2.5 mg -<br>very Hour PRN for OTHER: for Pain<br>eakthrough/ Shortness of breath -Start:<br>7/Feb/16 17:32:00 GMT<br>ax 2 doses in 4 hours or 6 in 24 hours, witho<br>kyCODONE<br>are Admin Reason<br>ran Unrecognised Barcode<br>elf/Carer Administration<br>ontinuous/Titratable<br>a<br>idazolam (Additive for Infusion) 15 mg<br>Ifentanil (Additive for Infusion) 0.5 mg<br>yoscine butylbromide (Additive for Inf<br>yringe Pump MADE up to: 22 mL<br>jection - SubCutaneous - One Dose Only -Rate:<br>92 mL/hr -Infuse over: 23.9 hour -Start:<br>7/Feb/16 16:44:00 GMT<br>se a 30ml BD Plastipak syringe. Please note t<br>dministration Information<br>dazolam                                                                                                    | Not previous<br>given<br>Not previous<br>given |
| AcyCODONE<br>jection - subCutaneous - *CD* -Dose: 2.5 mg -<br>very Hour PRN for OTHER: for Pain<br>eakthrough/ Shortness of breath -Start:<br>7/Feb/16 17:32:00 GMT<br>ax 2 doses in 4 hours or 6 in 24 hours, witho<br>kyCODONE<br>are Admin Reason<br>an Unrecognised Barcode<br>elf/Carer Administration<br>ontinuous/Titratable<br>a<br>idazolam (Additive for Infusion) 15 mg<br>fentanil (Additive for Infusion) 0.5 mg<br>yoscine butylbromide (Additive for Inf<br>yringe Pump MADE up to: 22 mL<br>jection - SubCutaneous - One Dose Only -Rate:<br>92 mL/hr -Infuse over: 23.9 hour -Start:<br>7/Feb/16 16:44:00 GMT<br>se a 30ml BD Plastipak syringe. Please note t<br>dministration Information<br>dazolam                                                                                                    | Not previous<br>given<br>Not previous<br>given |
| AcyCODONE<br>jection - subCutaneous - *CD* -Dose: 2.5 mg -<br>very Hour PRN for OTHER: for Pain<br>eakthrough/ Shortness of breath -Start:<br>//Feb/16 17:32:00 GMT<br>ax 2 doses in 4 hours or 6 in 24 hours, witho<br>AcyCODONE<br>are Admin Reason<br>an Unrecognised Barcode<br>elf/Carer Administration<br>ontinuous/Titratable<br>a<br>idazolam (Additive for Infusion) 15 mg<br>fentanil (Additive for Infusion) 0.5 mg<br>yoscine butylbromide (Additive for Inf<br>yringe Pump MADE up to: 22 mL<br>jection - SubCutaneous - One Dose Only -Rate:<br>92 mL/hr -Infuse over: 23.9 hour -Start:<br>//Feb/16 16:44:00 GMT<br>be a 30ml BD Plastipak syringe. Please note t<br>dministration Information<br>dazolam                                                                                                    | Not previous<br>given<br>Not previous<br>given |
| AcyCODONE<br>jection - subCutaneous - *CD* -Dose: 2.5 mg -<br>very Hour PRN for OTHER: for Pain<br>eakthrough/ Shortness of breath -Start:<br>//Feb/16 17:32:00 GMT<br>ax 2 doses in 4 hours or 6 in 24 hours, witho<br>AcyCODONE<br>are Admin Reason<br>an Unrecognised Barcode<br>eff/Carer Administration<br>ontinuous/Titratable<br>fieldazolam (Additive for Infusion) 15 mg<br>idazolam (Additive for Infusion) 0.5 mg<br>yoscine butylbromide (Additive for Inf<br>yringe Pump MADE up to: 22 mL<br>jection - SubCutaneous - One Dose Only -Rate:<br>92 mL/hr -Infuse over: 23.9 hour -Start:<br>//Feb/16 16:44:00 GMT<br>are a 30ml BD Plastipak syringe. Please note t<br>dministration Information<br>dazolam<br>fentanil<br>yoscine butylbromide                                                                                                    | Not previous<br>given                          |

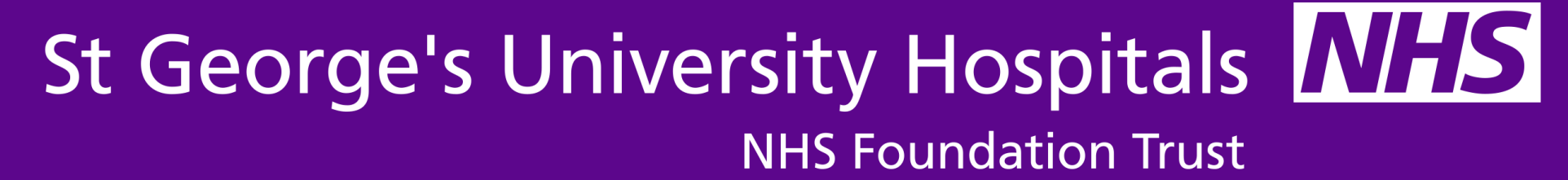

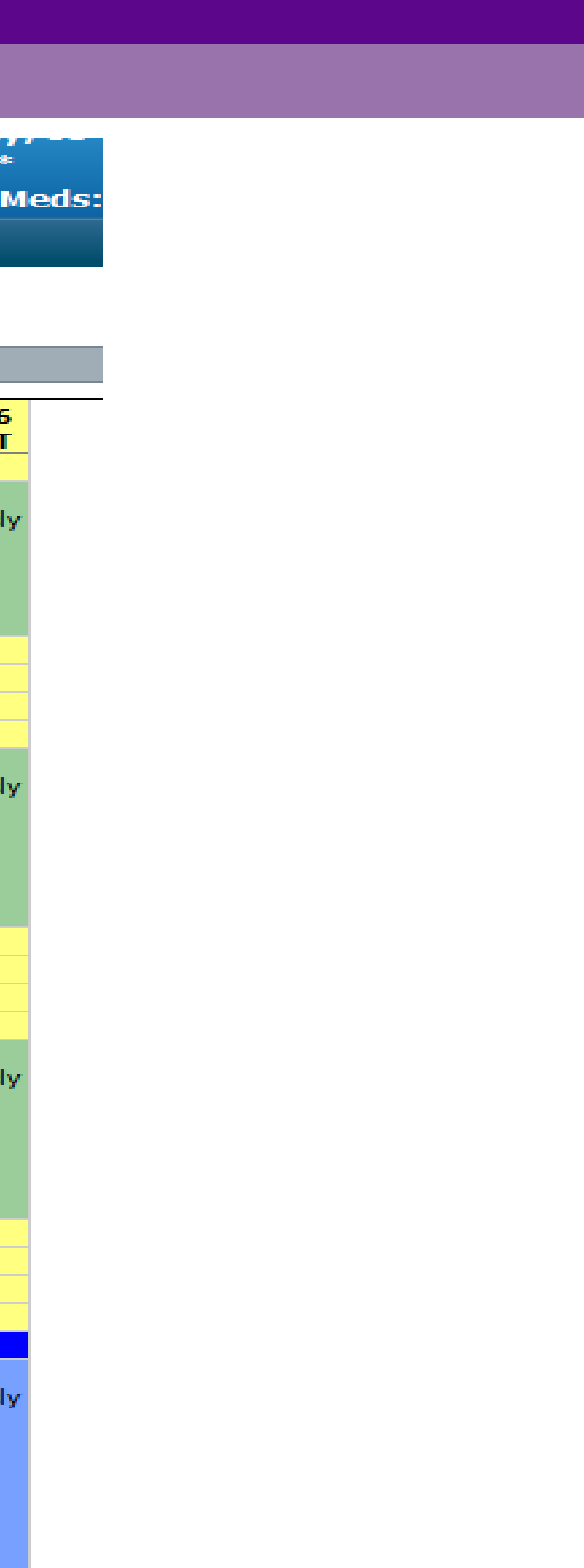

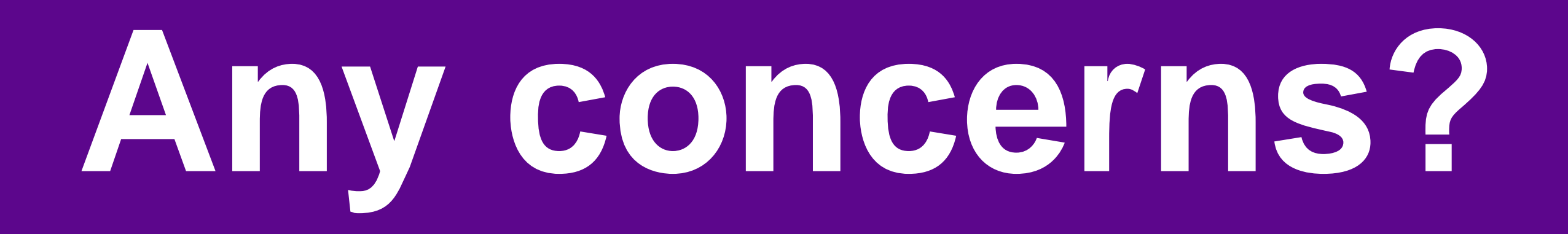

### Please contact Palliative Care Team on x3311 or bleep 6508 9-5pm 7 days a week.

## (support also available from iCLIP champions and on call pharmacist)

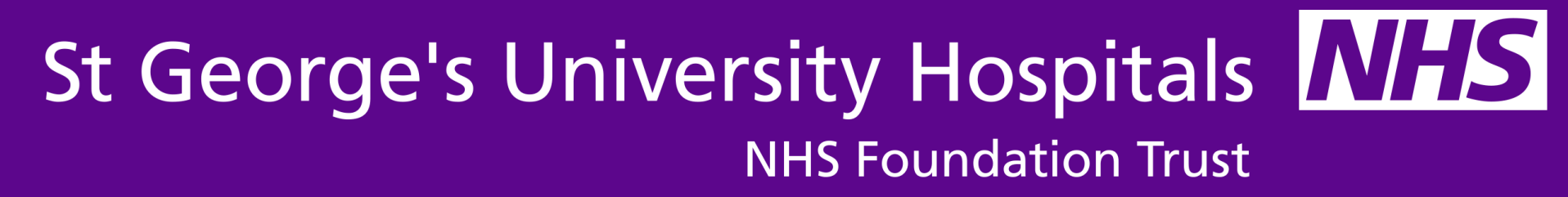